### Making Reservations in Hotel Engine

Hotel Engine is neither owned nor operated by TWC. If you are experiencing accessibility problems, contact the Hotel Engine customer service team at 800-803-0452.

- 1. Sign into Hotel Engine <u>https://www.hotelengine.com/</u>.
- 2. At the top of the Hotel Engine site, you will see "Find Hotels". Click on this tab.

# Texas Workforce Commission

Find Hotels

Trips

Tools V

3. In the area of "Where are you going today" you will be able to enter your search criteria according to your travel plans.

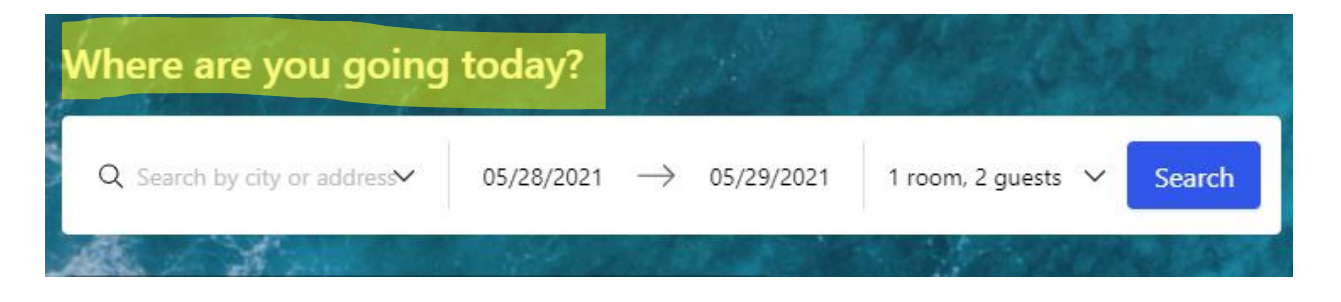

4. "Search" by the city where you will be traveling to conduct business. Click on search by city or address and enter city of duty point. In this example, we are using Lubbock as our Duty Point.

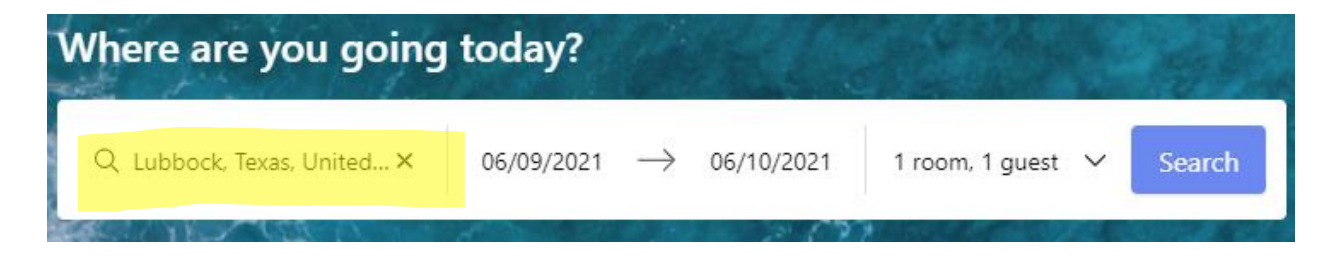

5. Enter dates of travel. Click on start date and enter in the first day that you will need the hotel; once completed, click on next date for the checkout date of the hotel. In this example, we will be using 06/09/2021 as the check-in date and 06/10/2021 as the check-out date. Once your search information is completed, click SEARCH.

| Where are you going        | today?     |               |            |                     | and and |
|----------------------------|------------|---------------|------------|---------------------|---------|
| Q Lubbock, Texas, United × | 06/09/2021 | $\rightarrow$ | 06/10/2021 | 1 room, 1 guest 🛛 🗸 | Search  |

6. When the search has been completed, you will see all the listing of hotels contracted in Lubbock. Next, you will want to complete your search Filters so the correct hotel can be chosen

for your travel needs. You will ALWAYS want to check the GSA or Lower Option (page 2) to comply with Travel Policy. Filters are located on the left side of screen and are easily found.

| Filters                                                                                                    | Clear all                                                         |
|----------------------------------------------------------------------------------------------------|-------------------------------------------------------------------|
| PRICE RANGE     \$38                                                                                                    | 79                                                                |
| Search by hotel name                                                                                                    |                                                                   |
| star rating                                                                                                    | ~                                                                 |
| POPULAR FILTERS<br>HE DIRECT<br>Loyalty Eligible ⑦<br>GSA or Lower<br>Refundable Options<br>Free WiFi<br>Free Parking<br>Free Breakfast<br>ROOM<br>High Speed Internet<br>Kitchen / Kitchenette<br>Air Conditioning<br>Coffee Machine<br>Refrigerator | 28<br>22<br>39<br>39<br>38<br>38<br>27<br>39<br>0<br>0<br>16<br>0 |
| FACILITY Pet Friendly Swimming Pool Fitness Center Dining Truck/RV Parking Self Service Laundry Meeting Space                                                                                                    | 0<br>9<br>22<br>5<br>0<br>35<br>27                                |

7. When the search has been completed with the GSA or lower filter applied, you will receive a listing of hotels in area. With our search of Lubbock and the travel dates of 06/09/2021 through 06/10/2021 these are some of the hotels available.

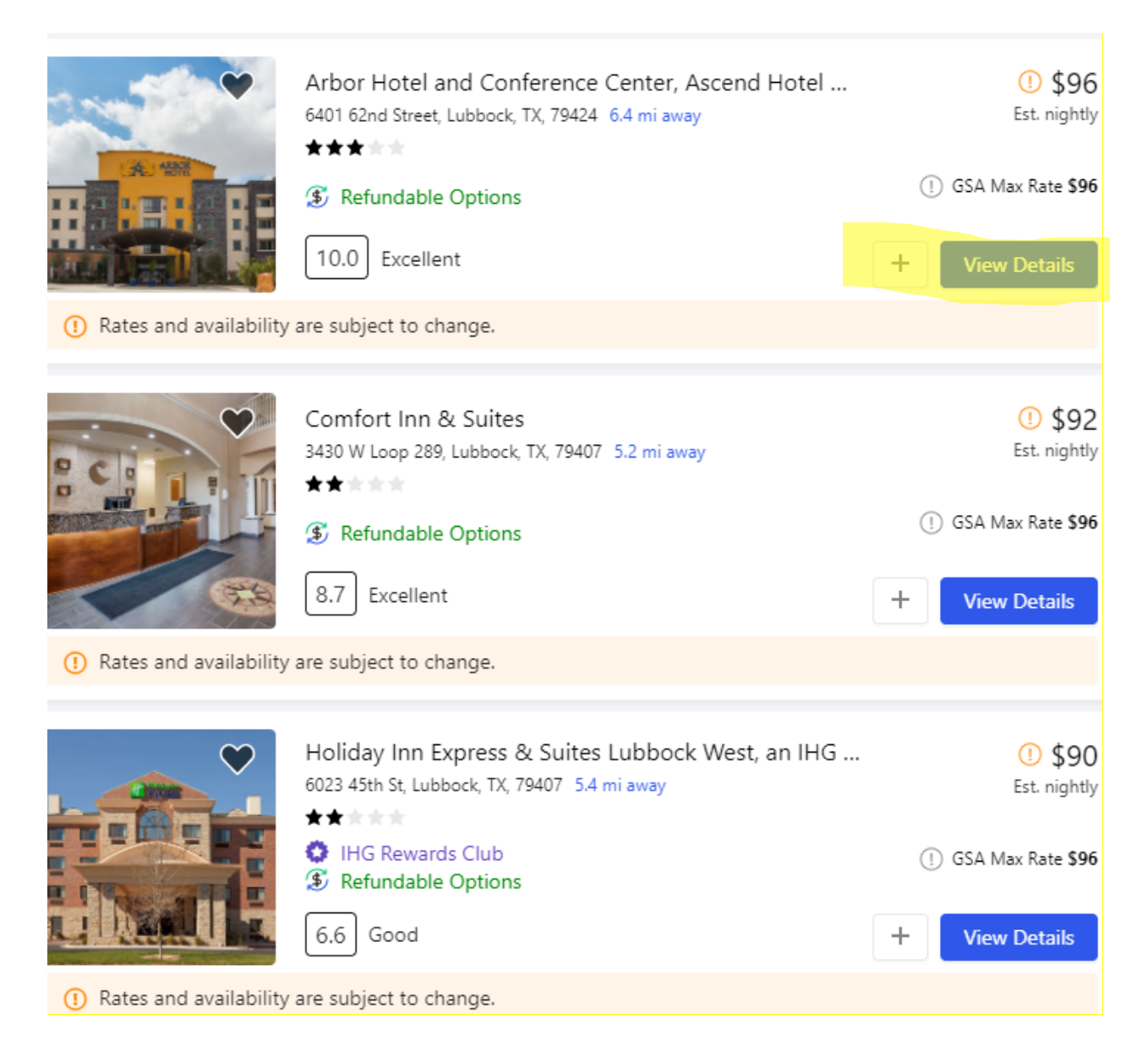

8. You will then click "View Details" as shown in the image above, on your chosen hotel listing. For example, we have chosen Arbor Hotel and Conference Center, Ascend Hotel Collection. NOTE: If you are booking for someone else and they have set up their profile you will be able to see their information at this time by doing a name search under PRIMARY GUEST (page 5 in this document), as seen below. On the first attempt, the traveler will need to provide you with their credit card information to secure the room. After your first booking for the guest you will no longer need to obtain their credit card information – it will stay stored under their profile.

### Arbor Hotel and Conference Center, Ascend Hotel Collection

6401 62nd Street, Lubbock, TX, 79424

\*\*\*\*\*

🗘 Favorite

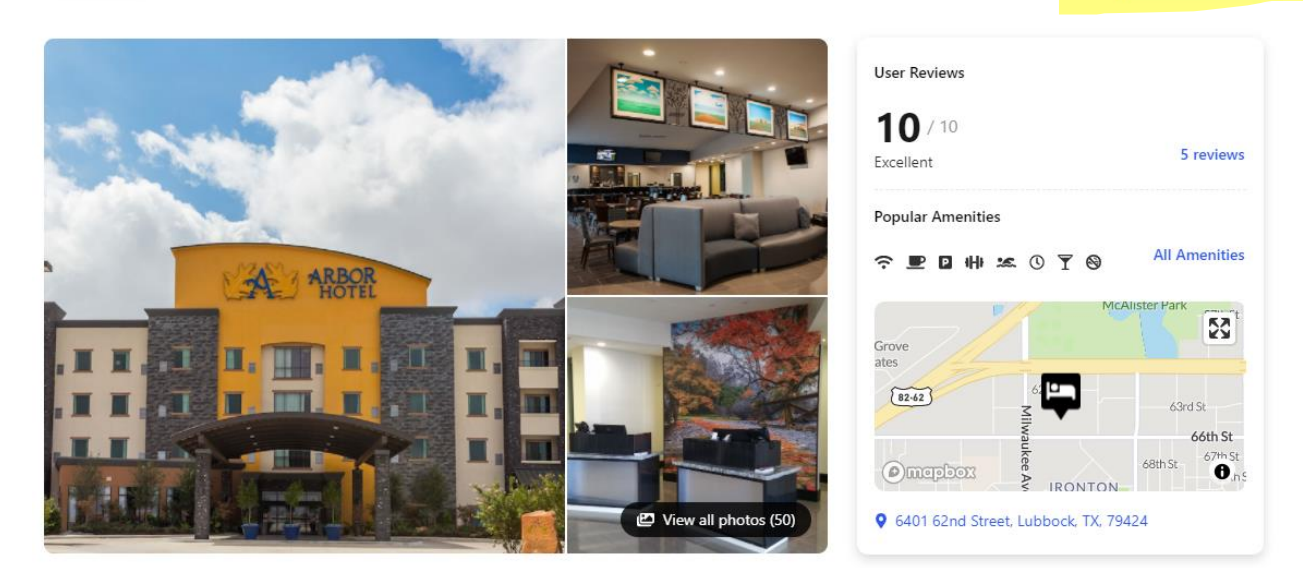

Starting at

\$96

9. If this is the hotel you will be staying at you will need to choose a room. Click "Choose a Room" which is just below price of room as seen in the screenshot above. This will give you all your options for the dates that you are needing to reserve your hotel stay.

| HOTEL ENGINE GOVERNM<br>2 Queen Beds, Nonsmoking, Parking Free, Brkfst,<br>Wifi Free, Arpt Shtl, Cxl, Sofabed, Free Hi-spd<br>Wireless, Refrigerator, Coffeemaker, In-ro<br>Show more  | BEST DEAL<br>S Refundable<br>HE DIRECT | \$96<br>Show Nightly<br>Reserve |
|----------------------------------------------------------------------------------------------------|----------------------------------------|---------------------------------|
| HOTEL ENGINE GOVERNM<br>1 King Bed, Nonsmoking, Parking Free, Brkfst,<br>Wifi Free, Arpt Shtl, Cxl, Balcony, Freehi-spd<br>Wireless, Refrigerator, Coffeemaker,in-room,<br>Show more   | Refundable<br>HE DIRECT                | \$96<br>Show Nightly<br>Reserve |
| HOTEL ENGINE GOVERNM<br>1 King Bed, Nonsmoking, Parking Free, Brkfst,<br>Wifi Free, Arpt Shtl, Cxl, Free Hi-spdwireless, Re-<br>frigerator, Coffeemaker, In-room, Iron An<br>Show more | Sefundable<br>HE DIRECT                | \$96<br>Show Nightly<br>Reserve |

10. Now that you have chosen to reserve a room you will Click "Reserve" (page 4 in this document) Note: "COMPLETE THIS PAGE",

### You're almost done.

Secure booking in less than 2 minutes

| Room 1<br>Primary Guest       |           |                                   |                                                                                  |                                           |
|-------------------------------|-----------|-----------------------------------|----------------------------------------------------------------------------------|-------------------------------------------|
| Search guest by name or email |           | ~                                 |                                                                                  |                                           |
| Trip Information              |           |                                   | Arbor Hotel and Confere<br>Center, Ascend Hotel Col<br>Lubbock, TX, US           | nce<br>lection                            |
| Tax Exempt Stay?:             |           |                                   | Trip Summary Change                                                              |                                           |
| Select Tax Exempt Stay?       |           | v                                 | <ul> <li>Refundable</li> <li>HE DIRECT</li> <li>Room: 2 Queen Beds, N</li> </ul> | onsmoking                                 |
| Tax Exempt Stay?:             |           |                                   | Irip summary Chang                                                               | e                                         |
| Select Tax Exempt Stay?       |           | ~                                 | ③ Refundable<br>HE DIRECT<br>Room: 2 Oueen B                                     | eds. Nonsmokina                           |
| Payment Method                |           |                                   | Guests: 2<br>Dates: 06/09/202<br>Nights: 1                                       | .1 - 06/10/2021                           |
| Credit Card                   |           |                                   | Pricing Summary                                                                  |                                           |
| Cardholder Name               |           |                                   |                                                                                  |                                           |
| Full name on card             |           |                                   | Room x 1:                                                                        | \$96.00                                   |
| Card Number                   | Exp. Date | cvv                               | Total Charges:                                                                   | \$110.40                                  |
| Card Number                   | MM/YY     | CVV                               |                                                                                  |                                           |
| Billing Address               |           |                                   | Your<br>will support                                                             | booking today<br>upport One Tree<br>ed!   |
| Street Address Street Address |           | Street Address 2 Street Address 2 | Hotel                                                                            | Engine will donate<br>to plant a new tree |
| City                          |           | State                             | IOI EV                                                                           | ery booking made.                         |
| City                          |           | State V                           |                                                                                  |                                           |
| Zip                           | Country   |                                   |                                                                                  |                                           |

### **Pricing Summary**

Please read the hotel terms & conditions as on site hotel charges may occur

| Room 1 Show Details                         | \$96.00  |
|---------------------------------------------|----------|
| Taxes & Fees                                | \$14.40  |
| Total Charges                               | \$110.40 |
| Fefundable before 1:00 PM on June 9th, 2021 |          |
| Terms and Conditions                        |          |
| > Cancellation Policy                       |          |

Traveler Notice: The guest must provide a valid credit card upon check-in for any incidentals. Please be advised the hotel may place a pre-authorization on this card that will be released upon check-out.

By choosing to complete this booking I acknowledge I have read and accept the terms & conditions, privacy policy, and cancellation policy.

### **Complete Booking**

- 11. Once you have completed your Booking you will be DONE with your reservation. At this time, you will receive an automated confirmation email that your reservation has been completed. You should print out your confirmation email because you will be attaching it to your travel voucher when you submit that form after completing your travel event.
  - NOTE: The below listing is from another booking, but you can see the type of email you will
    receive once you have completed the booking and your confirmation itinerary has been
    emailed to you.

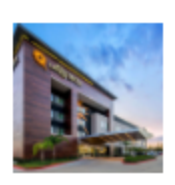

La Quinta Inn & Suites by Wyndham McAllen Convention Center 801 S Ware Rd, McAllen, TX, 78501

1-956-682-6765

# **Trip Information**

| 1 Room, 1 Gu   | lest                          |
|----------------|-------------------------------|
| Booked By:     |                               |
| Check-In:      | Tuesday, November 3rd, 2020   |
| Check-Out:     | Wednesday, November 4th, 2020 |
| Nights:        | 1                             |
|                |                               |
| <b>⊖</b> Print | ∝%Share                       |

## **Room Information**

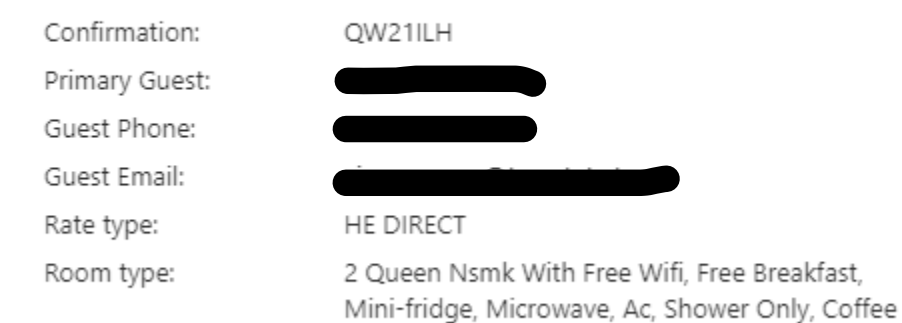

# **Trip Expenses**

| Payment:       | Credit Card | d            |
|----------------|-------------|--------------|
| Subtotal:      | \$84.55     | Show Details |
| Taxes & Fees:  | \$12.68     |              |
| Total Charges: | \$97.23     |              |

12. NOTE: If you are booking a room for multiple days you will need to check your pricing for each day to ensure that none of the days are over the GSA Rate. I have changed the listing to include multiple days to show the rates. At the bottom of your booking page, you will see Pricing Summary. Click on the word "Show Details". This will show your pricing for each day of travel, and you must confirm that each day is at the GSA rate or below. (page 9 in this document)

## **Pricing Summary**

Please read the hotel terms & conditions as on site hotel charges may occur

| Room    | 1 Show Details  |                           | \$288.00 |
|---------|-----------------|---------------------------|----------|
| Taxes 8 | k Fees          |                           | \$43.20  |
| Total   | Charges         |                           | \$331.20 |
| 🍠 Re    | fundable before | 1:00 PM on June 9th, 2021 |          |
| Torm    | and Cond        | itions                    |          |

## Terms and Conditions

> Cancellation Policy

## **Pricing Summary**

Please read the hotel terms & conditions as on site hotel charges may occur

Room 1 Hide Details

| Thu, Jun 10<br>Fri, Jun 11 | \$96.00<br>\$96.00<br>\$96.00 |
|----------------------------|-------------------------------|
| Taxes & Fees               | \$43.20                       |

\$331.20

## Total Charges

(5) Refundable before 1:00 PM on June 9th, 2021

## **Terms and Conditions**

> Cancellation Policy

- NOTE: The credit card that you have used under the payment method will not be charged at the time the reservation is made. This card is only used to reserve the room. When checking in at hotel front desk you will then use the credit card that you want the hotel to bill you.
- 13. Cancellation Policy: Make sure to review your Cancellation Time & Date each time that you book a hotel in case you must cancel your booking.

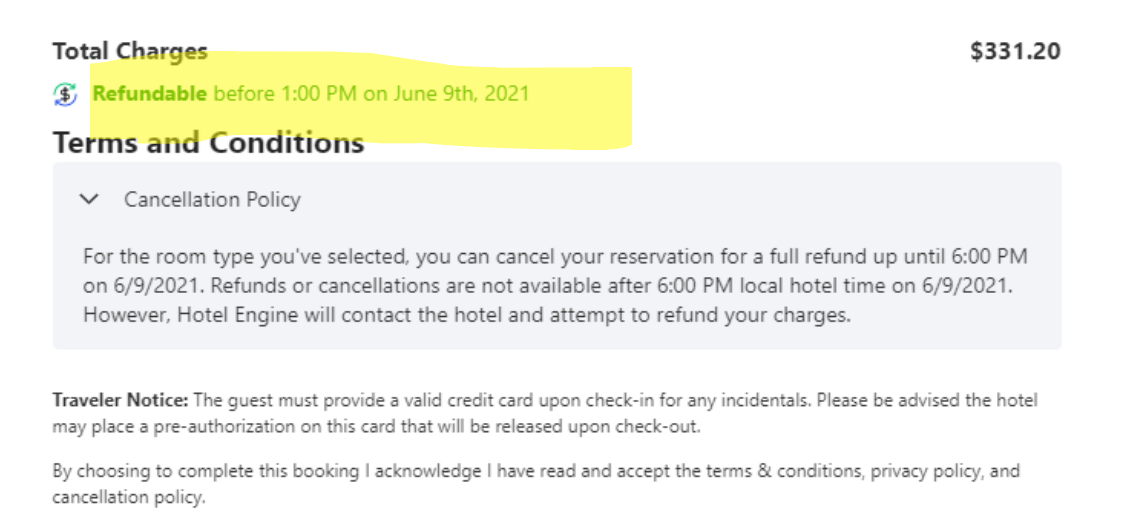

Complete Booking

14. The preferred method to cancel a reservation is through the Hotel Engine website. Log on to Hotel Engine and CLICK Trips at the top of your screen.

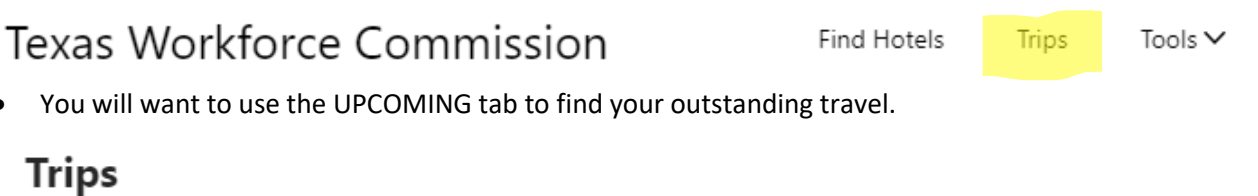

| All 7045 Active 0 | Upcoming 21 | Past 5237 Cano | celled 1787 Only my trips |
|-------------------|-------------|----------------|---------------------------|

• Once you have found your reservation you will CLICK on this travel reservation.

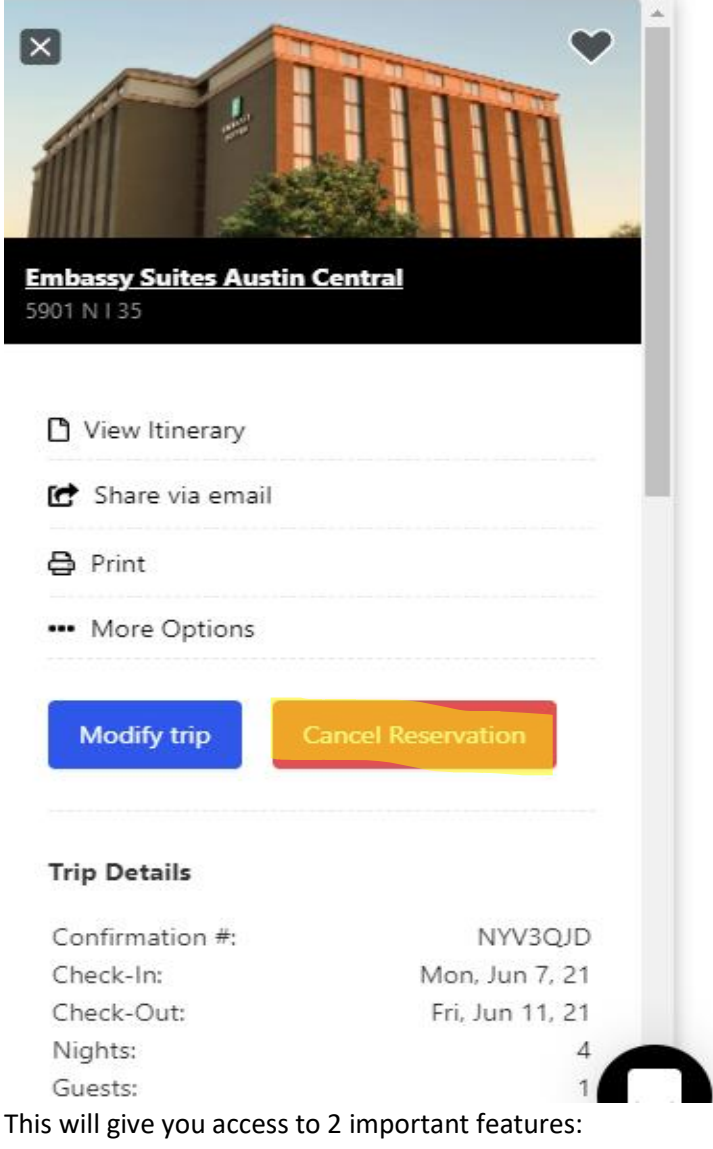

• Modify Reservations

•

Cancel Reservation

- When cancelling your reservation, you will CLICK "Cancel Reservation" as seen and highlighted above. Once you have cancelled your reservation you will want to print this information to keep for your records if there are any discrepancies with the hotel later.
- You also have the option of contacting Hotel Engine directly at 1-800-803-0452 to cancel hotel reservation, although cancelling through the Hotel Engine platform is the preferred method.
- You must cancel within Hotel Engine website or call Hotel Engine. DO NOT CALL THE HOTEL DIRECTLY TO CANCEL A ROOM SINCE YOU DID NOT BOOK YOUR HOTEL DIRECTLY THROUGH THEM. YOUR BOOKING WAS MADE THROUGH HOTEL ENGINE AND SHOULD "ONLY" BE CANCELLED THROUGH THEM. This is very Important.

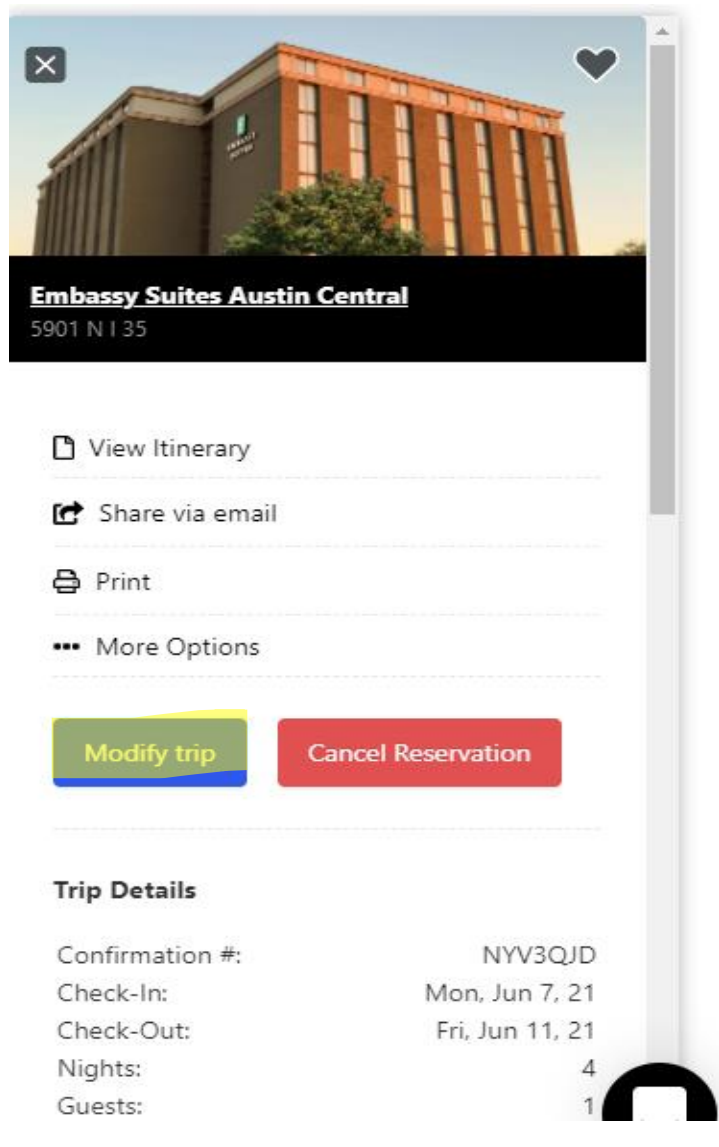

15. You also have the option to MODIFY your reservation here.

- For instance, if you would like to extend your stay or shorten your stay this is where you can perform any modification to your travel.
- 16. NOTE for LOWEST COST EXCEPTION: When SELECTING a hotel room make sure that you are utilizing Hotel Engine first and foremost. If you cannot locate a room in the platform and would like to use the "lowest cost exception" to book directly with a hotel, please be mindful of what is entailed here. For this example, I have used the duty point of Lubbock for the travel dates of 06/09/2021 through 0910/2021. As seen on the screen shot below, the lowest cost of a hotel stay in Lubbock is \$38.00 per night. Any Lowest Cost to the State Exception would have to be lower than \$38.00 per night to use a hotel not listed in Hotel Engine (or whatever the cheapest room amount happens to be listed for that particular search). A screen shot of this listing would need to be taken and included with your F-5 travel voucher for audit purposes.

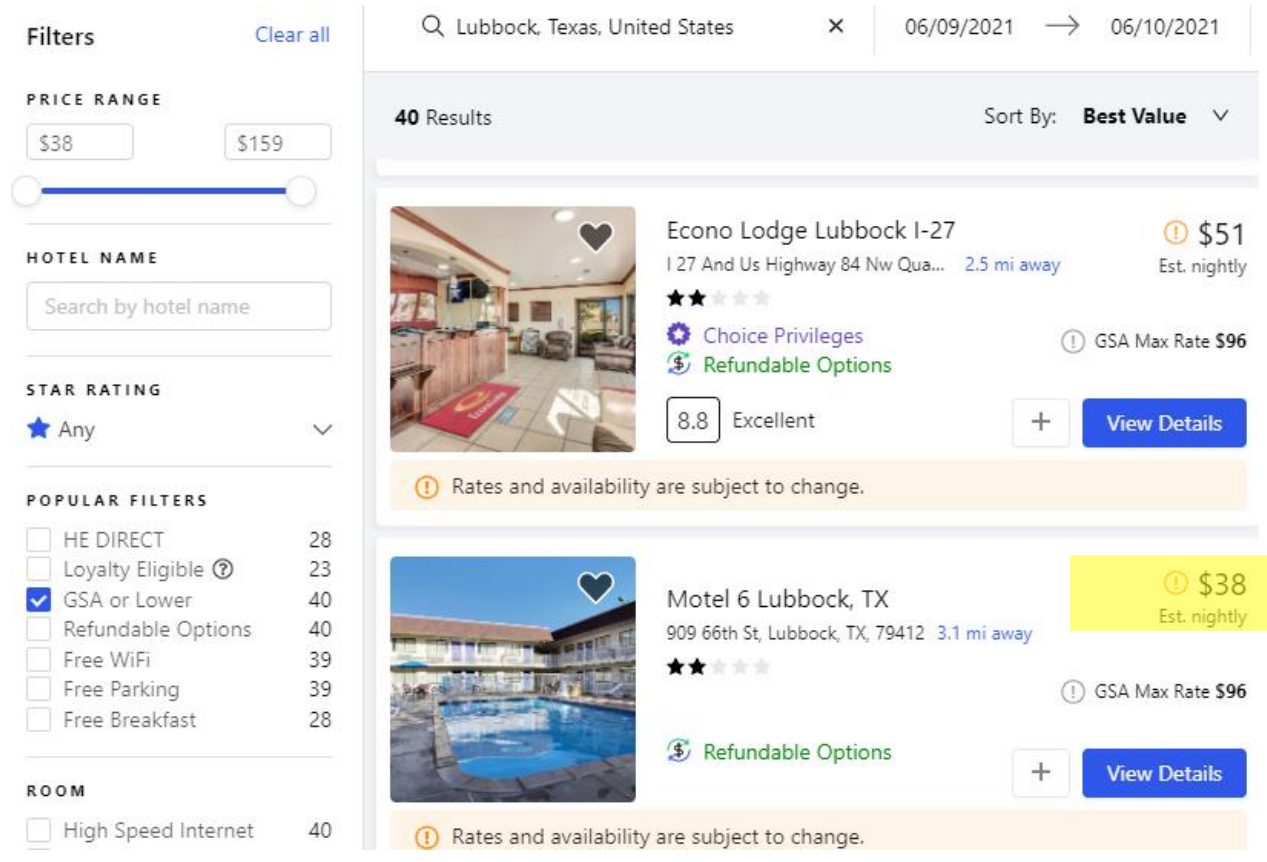

- 17. How to find another hotel available if your first selection is not available: When you have found a hotel that you prefer but they are not listed in Hotel Engine or have no room availability at the GSA rate then you should search by the address of your first choice to find alternative choices within the same vicinity of your first choice. (page 13 of this document)
  - For instance, an employee would like to stay at the Sheraton Gunter Hotel in San Antonio but for the travel dates in question this hotel does not offer any rooms available at the GSA rate. You may find another hotel that compares to the Sheraton Gunter Hotel based upon quality and proximity and for the GSA rate. You would search by the address of 205 East

Houston Street San Antonio, Texas 78205. You may also do this with your duty point address so that you can find a hotel within mileage of duty point.

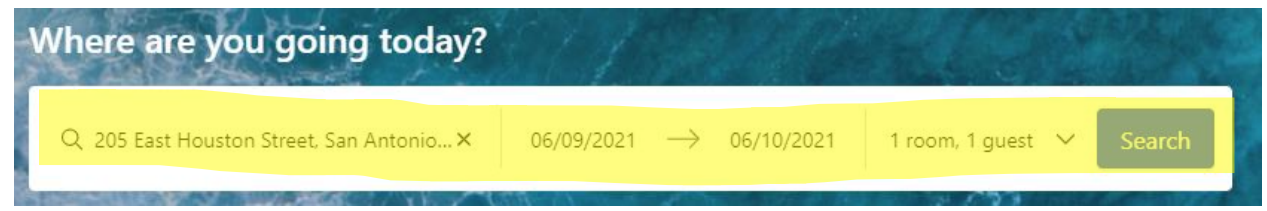

- You will then be able to use the Hotel Engine filters to find other available hotels.
- NOTE filters needed. GSA or Lower and distance will be changed to 2 miles. Below you will see highlighted areas for your filters and the hotels found in area comparable to the Sheraton Gunter Hotel but still within the GSA rate.

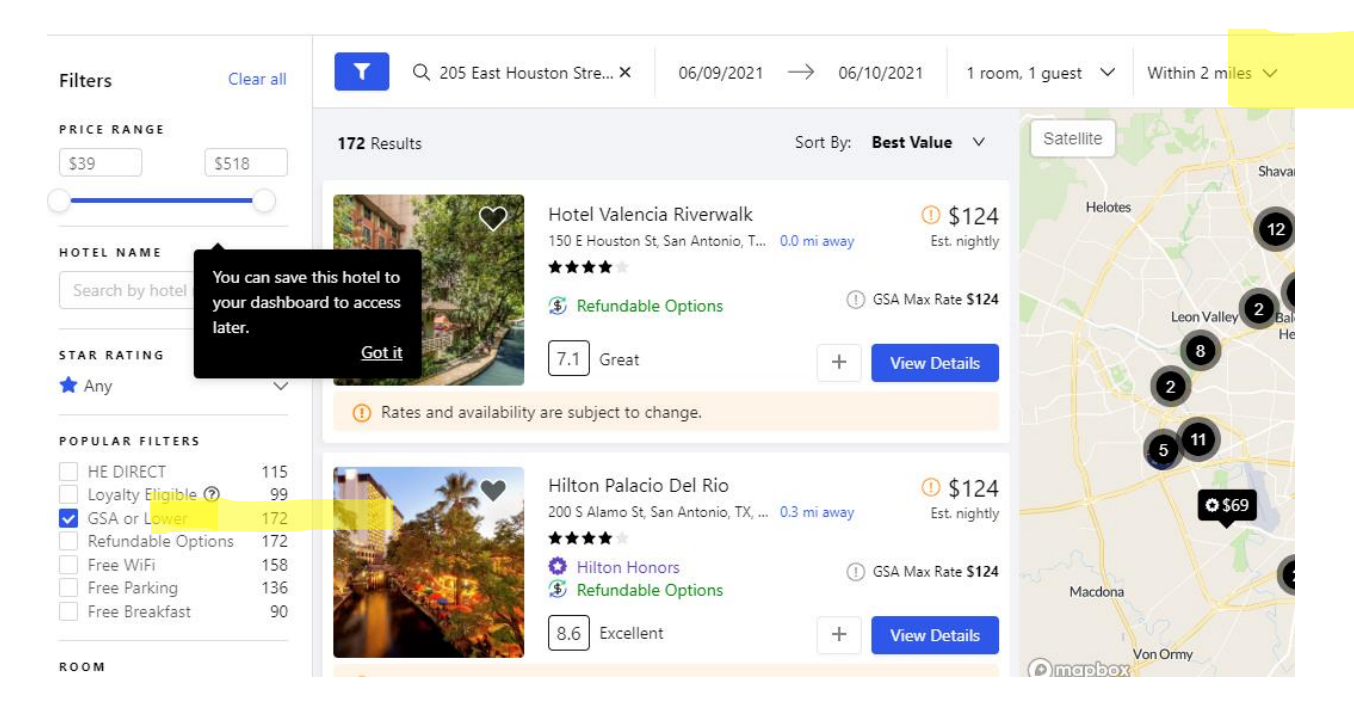

| High Speed Internet   | 158 |                                                                                                    |                 | Embassy Suites by Hilton S                                    | an Anton     | (1) \$124                 |
|-----------------------|-----|----------------------------------------------------------------------------------------------------|-----------------|---------------------------------------------------------------|--------------|---------------------------|
| Kitchen / Kitchenette | 0   |                                                                                                    |                 | 10110 U.S. Hung 201 NJ Son Anton                              | 7.2 mi autau | φ μ12 <del>-</del>        |
| Air Conditioning      | 0   |                                                                                                    |                 | TOTTO O S Hwy 281 N, San Anton                                | 7.2 mi away  | Est, nightiy              |
| Coffee Machine        | 73  |                                                                                                    |                 | ****                                                          |              |                           |
| Refrigerator          | 0   |                                                                                                    |                 | <ul> <li>Hilton Honors</li> <li>Refundable Options</li> </ul> |              | GSA Max Rate <b>\$124</b> |
| ACILITY               |     |                                                                                                    |                 | 8.8 Excellent                                                 | +            | View Details              |
| Pet Friendly          | 0   |                                                                                                    |                 |                                                               |              |                           |
| Swimming Pool         | 61  | Rates ar                                                                                                    | nd availability | are subject to change                                         |              |                           |
| Fitness Center        | 96  | U Hates a                                                                                                    | ia availability | are subject to change.                                        |              |                           |
| Dining                | 31  |                                                                                                    |                 |                                                               |              |                           |
| Truck/RV Parking      | 0   | E DEBNIC D                                                                                                    |                 | Untel Contents I unter Co                                     |              | 0 4104                    |
| Self Service Laundry  | 134 |                                                                                                    |                 | Hotel Contessa - Luxury Su                                    | ites on t    | <b>W</b> \$124            |
| Meeting Space         | 124 |                                                                                                    |                 | 306 W Market Street, San Antoni<br>★★★★                       | 0.2 mi away  | Est. nightly              |
| ERVICE                |     |                                                                                                    |                 | S Refundable Options                                          | ()           | GSA Max Rate <b>\$124</b> |
| Dry Cleaning          | 70  | A REAL PROPERTY AND A REAL PROPERTY AND A REAL | Store 1         | $\square$                                                     |              |                           |
| Valet Parking         | 18  |                                                                                                    | 130             | 8.2 Great                                                     | +            | View Details              |
| Free Shuttle          | 11  | 1. S. B. B. B. B. S. S.                                                                                                    |                 |                                                               |              |                           |
| Spa                   | 29  | 0.0.1                                                                                                    | 1 11 1 11       | 12.11.1                                                       |              |                           |

- There are several available at the GSA or lower and you may make your selection from these listings.
- Each time you travel and book your hotel reservation you need to print the reservation email that Hotel Engine sends to you and print the confirmation page so that when you complete your travel voucher (F-5) you will be able to attach these documents to your travel voucher. This is a required audit tool of the travel department. (screenshot in #11 & #12 above for Confirmation page)
- Showing unavailability of contracted services and steps you need to show how to book outside of Hotel Engine Platform.
- 18. Finding a hotel when NONE are available at the GSA or Lower.

s

• For this example, we have used a search for hotels in South Padre Island and travel dates of 07/03/2021 through 07/04/2021. Also, you will note that GSA or lower option has been grayed out since there are no rooms available at this rate.

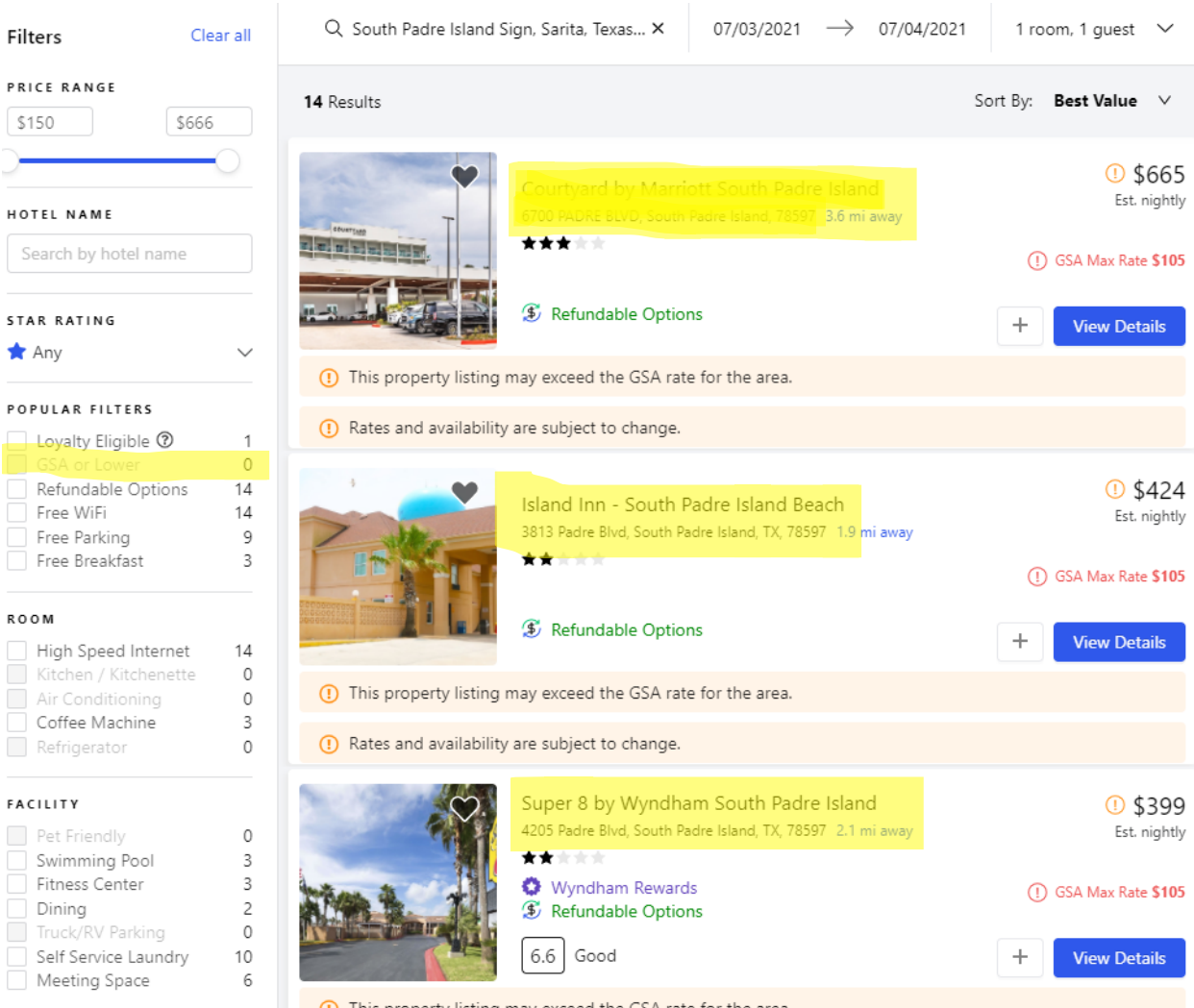

This property listing may exceed the GSA rate for the area.

- We have scrolled through all the hotel listings and verified there are no rooms available at the GSA or lower rate for the travel dates and the duty point.
- You will need to print these listings to show you have searched and done your due diligence to find lodging within the Hotel Engine website. Make sure to show the names of hotels and address to confirm that these hotels are in the area needed for travel.
- Print these listings so that you can attach them to your travel voucher (F-5) so you can show there was no access to hotels on Hotel Engine.
- At this time, you will be able to contact a hotel directly that you have found at the GSA or lower rate and book your hotel outside of Hotel Engine. When filing your travel voucher (F-5), you must ensure that your printouts that show no room availability are attached with your travel claim, for audit purposes. Next, on the record of transportation page of the F-5, as a foot note, cite the valid exception: C: Unavailability of contract travel services. These two steps are very important and must be followed accordingly.
- 19. If you see room availability initially, but when you go to choose a room, and it says, "sorry, this room is already booked" and when you select other rooms, and finally other hotels, and it continues to do the same, you may **make printouts of at least 3 different hotels**, where it shows

"room already booked", and then you can use the exception C.) Unavailability of contract travel services, to make a reservation directly with a hotel, so long as you attach printout to your travel voucher (F-5) to support your position. This will allow you to book outside of Hotel Engine, so long as you cite your exception and attach your proof of "no rooms" when filing your travel claim.

| Choose a Room                                                                                                    | Sorry. This room is already booked. Please see other room types available at this hotel or return to your search to view rooms at other hotels.           Return to Search         See Other Rooms |                                        |                              |
|----------------------------------------------------------------------------------------------------|----------------------------------------------------------------------------------------------------|----------------------------------------|------------------------------|
| Modify Search           Check-Ini - Check-Out         Room & Guests           06/09/21 - 06/11/21         1 room, 1 guest | Renovated Hotel. All Rooms Include Microwaves<br>King Mobility Accessible Tub Nonsmoking Surf<br>With The Free Wi Fi Access Or Catch A Pay Per<br>Vi                                               | REST DEAL<br>The fundable<br>HE DIRECT | \$9<br>Show Night<br>Reserve |
| Update Search                                                                                                    |                                                                                                    | ③ Refundable                           | ¢o                           |
| Refundable                                                                                                    | Renovated Hotel. All Rooms Include Microwaves<br>2 Bed Mobil Accessible Roll Shwr Nosmk This<br>Room Boasts Quality Amenities Including Free                                                       | HE DIRECT                              | \$9<br>Show Night            |